高校教师党支部书记"两学一做"网络培训示范班

# 学员学习操作手册

一、学习流程

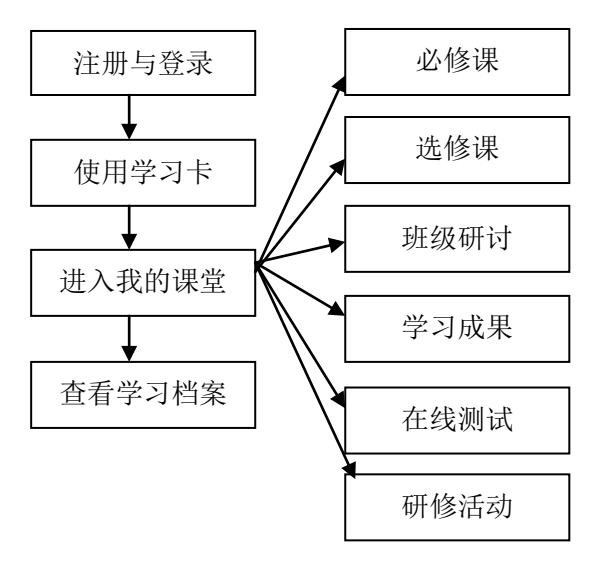

## 一、注册和登录

打开浏览器,在地址栏输入 <u>www.uucps.edu.cn</u>,登录大学生网络党校首页 (图 1-1)。如无账号,可点击"注册"进入注册页面(图 1-2);如已注册过账 号,可在登录框输入用户名和密码,点击登录进入"个人中心"。

|                             |           |           |          |      |      |      |                      | 在此                   | 登录或注册     | ł |
|-----------------------------|-----------|-----------|----------|------|------|------|----------------------|----------------------|-----------|---|
|                             | 指导单位:中组部党 | 员教育中心 教育部 | 邓思想政治工作司 |      |      |      | 服务热线                 | : 400-811-9908       | 🛓 登录   注册 |   |
| ★学生网络党校<br>www.uucps.edu.cn |           |           |          |      |      |      | 主办单位 : 国<br>承办单位 : 中 | 家教育行政学院<br>国教育干部网络学院 |           |   |
|                             | 首页        | 网校介绍      | 网校动态     | 政策文件 | 课程资源 | 专家方阵 | 互动社区                 | 数字图书馆                | 联系我们      |   |

图 1-1 大学生网络党校首页

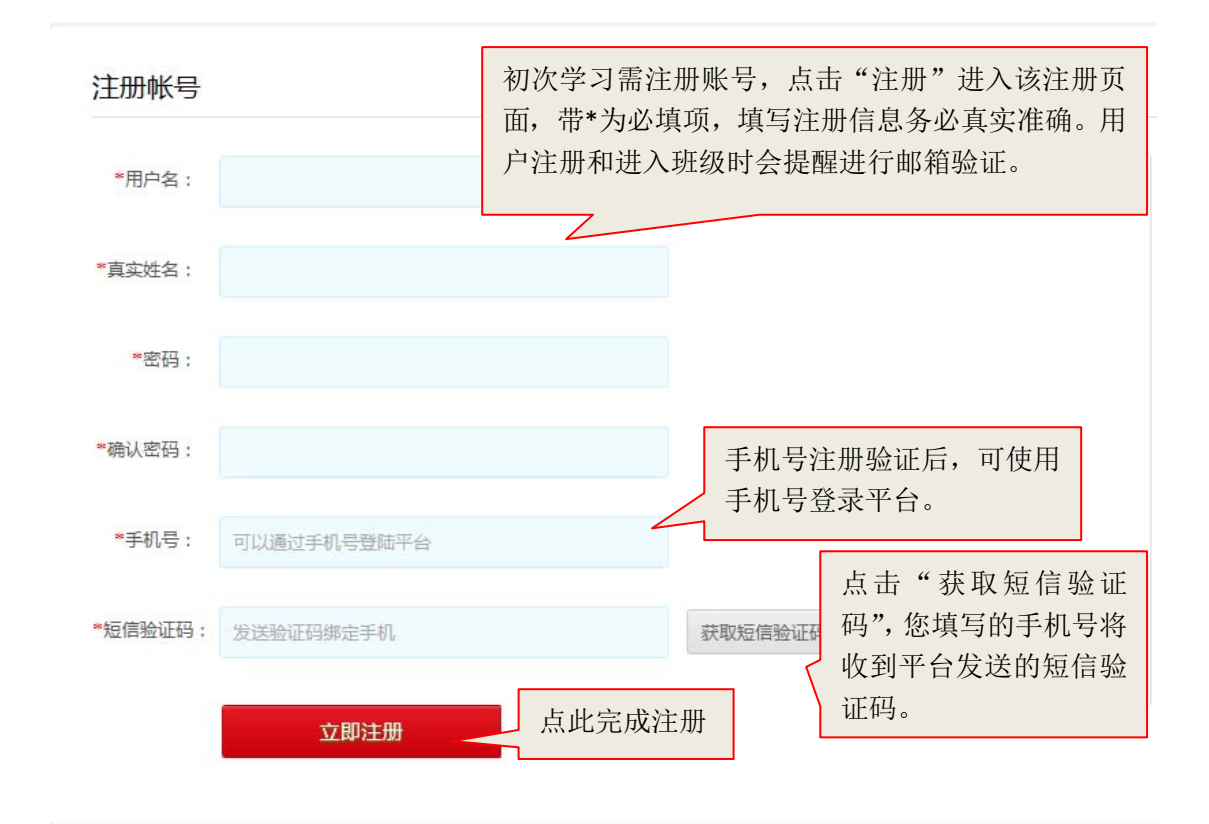

图 1-2 账号注册页面

#### 特别提示:

(1)初次登录进入用户注册页面,填写提交后进入学习界面,为便于学籍 信息管理,请您务必填写真实准确的个人信息。请不要用学习卡注册账号。

(2)请牢记注册时使用的用户名、密码,若忘记登录密码可在登录入口点击"忘记密码"通过注册的手机或邮箱找回。

二、使用学习卡

"学习卡"由大学生网络党校统一生成,班级管理员或者班长直接发放。登陆后直接进入"空间首页",点击"使用学习卡",输入卡号和密码,在完善个人信息后,进入所属项目班级学习。

| 空间首页         | 我的项目          |
|--------------|---------------|
| 我的项目         | 使用学习卡         |
| 研修小组<br>研修动态 | 正在进行的项目已完成的项目 |

2-1 空间首页-使用学习卡

|                                                                                                    | thouzhou [退出] |  |      | 网站首页  | 个人空间 🔻 | 我的项目 | 学习共同体 🗸 | 直播课堂   | 资源中心 |
|----------------------------------------------------------------------------------------------------|---------------|--|------|-------|--------|------|---------|--------|------|
|                                                                                                    |               |  |      |       |        |      |         |        |      |
|                                                                                                    | 使用学习卡         |  |      |       |        |      |         |        |      |
| 揭示:"学习卡"是用于进入项目班级的凭证,由中国教育干部网络学院统一生成,通过管理员进行发放。"学习卡"是一次性使用,使用后即刻生效,之后直接使用用户;<br>录即可进行项目班级学习。(注:学习卡非登录帐号,请不要用于注册账号使用) |               |  |      |       |        |      |         | 使用用户名和 | 密码登  |
|                                                                                                    | <del>1</del>  |  | 密码   |       |        |      |         |        |      |
|                                                                                                    | 请输入您的卡号       |  | 「请输」 | 入卡的密码 |        |      |         |        |      |
|                                                                                                    | 立即使用          |  |      |       |        |      |         |        |      |

图 2-2 使用学习卡

|         | ųΗ      |
|---------|---------|
|         |         |
|         |         |
| 保存并开始学习 |         |
|         | 保存并开始学习 |

图 2-3 完善个人信息

特别提示:

"学习卡"并非登录账号,而是用于进入项目班级的凭证;学习卡为18位 数字及字母组合、密码为8位数字,因学习卡较长,建议直接复制粘贴。

三、进入学习

1. 进入学习

使用学习卡之后会显示所在的项目和班级,点击"进入学习",进入"班级 首页"。(图 3-1)

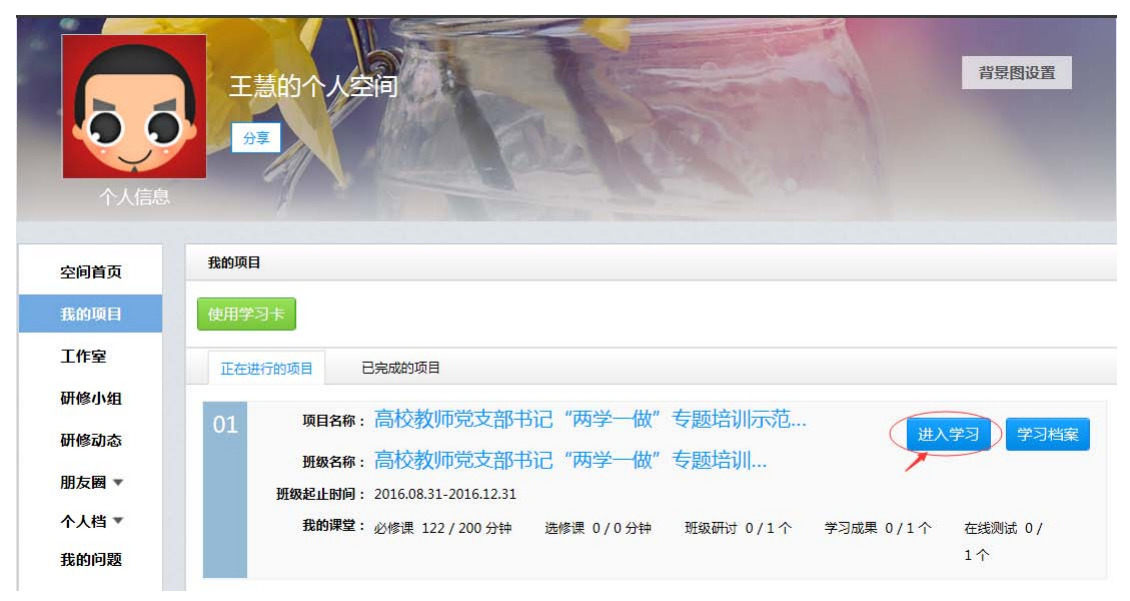

| 新代:王慧     | 高校教<br>项目名称<br>辅导团队<br>班级介绍 | 师党支部书记``两<br>: 高校教师党支部书记''<br>: 王慧<br>: | <b>学一做"专题培训</b><br>两学一做"专题培训示 | <mark>  试用班</mark><br>范项目(试用) | τE            | 级人数:3/30(注册数, | /学习卡数)<br>编辑 |
|-----------|-----------------------------|-----------------------------------------|-------------------------------|-------------------------------|---------------|---------------|--------------|
| 着 首而 我的顶目 | - 、 宮校教师学                   | 古部书记""西学——做""                           | 专题培训示范项目                      | (试田), 喜校教师堂                   | 古部书记"两学—做"专题+ | 专训:4 田班       |              |
|           |                             |                                         |                               |                               |               | H 91 P407B391 |              |
| 柳级首页      | 公告通知                        | 培训简报                                    |                               |                               |               | 项目管理团队        | 更多>>         |
|           | 研級                          | 项目                                      | 区域                            | 研修小组                          | 更多>>          | 无             |              |
| 万条印刻      | 検測点時                        |                                         |                               |                               | 2016-00-05    | 辅导团队          | 百多~~         |
| 班级动态▼     | 培训启动                        |                                         |                               |                               | 2010-09-05    | 王慧 - 中国教育     | -部网络学院       |
| 我的课堂 ▼    | 最新日志                        | 执评日志 最                                  | 新溶源 执评者                       |                               | 更多>>          |               |              |
| 辅导答疑      | *****                       |                                         |                               |                               |               | 班级成员          | 更多>>         |
| 学习档案      | 省方记求                        |                                         |                               |                               |               | 庞文英 - 中国教育    | 育干部网络学院      |
| 学时证明      | <b>抽液/</b> 同期               | 推荐作业 执                                  | 亚成甲 推荐点                       | ÷₽                            | 百久、、          | 马远东 - 国家教育    | 育行政学院        |
| 研修小组      | 2007TF1                     | J≖1÷1⊢⊒Ľ XXI                            | 11400本 1世仔印                   | lor.                          | £977          | 王慧 - 中国教育子    | F部网络学院       |
| 教学服务 ▼    | 智尤记录                        |                                         |                               |                               |               | 班级排行          |              |

图 3-1 班级首页

## 2. 方案计划及班级动态

### (1) 方案计划

每个班级都会有班级或者项目教学计划,请按照教学计划的要求进行学习 (图 3-2)。(教学计划中明确了学习的时间和安排,请按照学习计划认真学习)

| 班级首页                  | 1968 项目                           |            |       |
|-----------------------|-----------------------------------|------------|-------|
| 方案计划                  | 标题                                | 发布时间       | 操作    |
| 班级动态 ▼                | 全国高校教师党支部书记"两学一做"网络培训示范班(试用) 教学计划 | 2016-09-02 | 详情    |
| 我的 <b>课堂▼</b><br>辅导答疑 | 每页显示 20 * 条 共1条                   |            | < 1 > |
|                       |                                   |            |       |

图 3-2 教学计划

## (2) 班级动态

班级动态分为公告通知、培训简报和研修动态,点击"公告通知",可以 按照"班级""项目""区域"和"研修小组"查看详情。(如图 3-3)(培训 简报和研修动态操作流程与公告通知相同)

| 班级首页         | 班级 项目 区域 研修小组      |            |       |
|--------------|--------------------|------------|-------|
| 方案计划         | 标题                 | 发布时间       | 操作    |
| 班级动态 ▲       | 友情提示:培训中期相关提示      | 2016-03-17 | 洋情    |
| 公告通知         | 友情提示:关于学员个人信息完善的提示 | 2016-03-16 | 详情    |
| 培训间报<br>研修动态 | 每页显示 20 ▼ 条 共 2 条  |            | < 1 > |

### 图 3-3 公告通知

3. 我的课堂

我的课堂里显示的是考核的环节,必修课,选修课,班级研讨,学习成 果,在线测试,研修活动。(如图 3-4)

| 必修课  | 最新日志 | 热评日志 | 最新资源 | 热评资源 | 更多>> |
|------|------|------|------|------|------|
| 选修课  | 暂无记录 |      |      |      |      |
| 班级研讨 | 热评作业 | 推荐作业 | 热评成果 | 推荐成果 | 更多>> |
| 学习成果 | 暂无记录 |      |      |      |      |
| 在线测试 |      |      |      |      |      |
| 研修活动 |      |      |      |      |      |

图 3-4 我的课堂

#### (1) 必修课

点击"必修课",进入必修课学习,可以按照课程模块进行学习,也可以 点击"全部"进行学习。进入学习界面,平台将自动记录学时。(如图 3-5)

| 班级首页   | 所有課程 未学完的课程 已学完的课程                              |
|--------|-------------------------------------------------|
| 方案计划   | 要求:200分钟 已学:122分钟                               |
| 班级动态 ▼ |                                                 |
| 我的课堂 ▲ |                                                 |
| 必修课    |                                                 |
| 选修课    | 答示牧月<br>一                                       |
| 班级研讨   | (1) 从本所用市平市特別公在市沿井太 20140-10 かけけた 2016-03-31 0% |
| 学习成果   |                                                 |
| 在线测试   | 2016-06-08 100%                                 |
| 研修活动   | ☆ 苏共执政失败的历史教训 02:02:06 姜跃 11:25                 |

#### 图 3-5 必修课列表

点击"学习",进入必修课学习页面。课程将按照集数进行播放,平台将 自动记录学时,同时可以查看课程详情,了解老师情况。课程学习时点击"笔 记",可以记录课程笔记,笔记可以公开。点击"我要发言",可与同时听课 的学员互动。(如图 3-6)

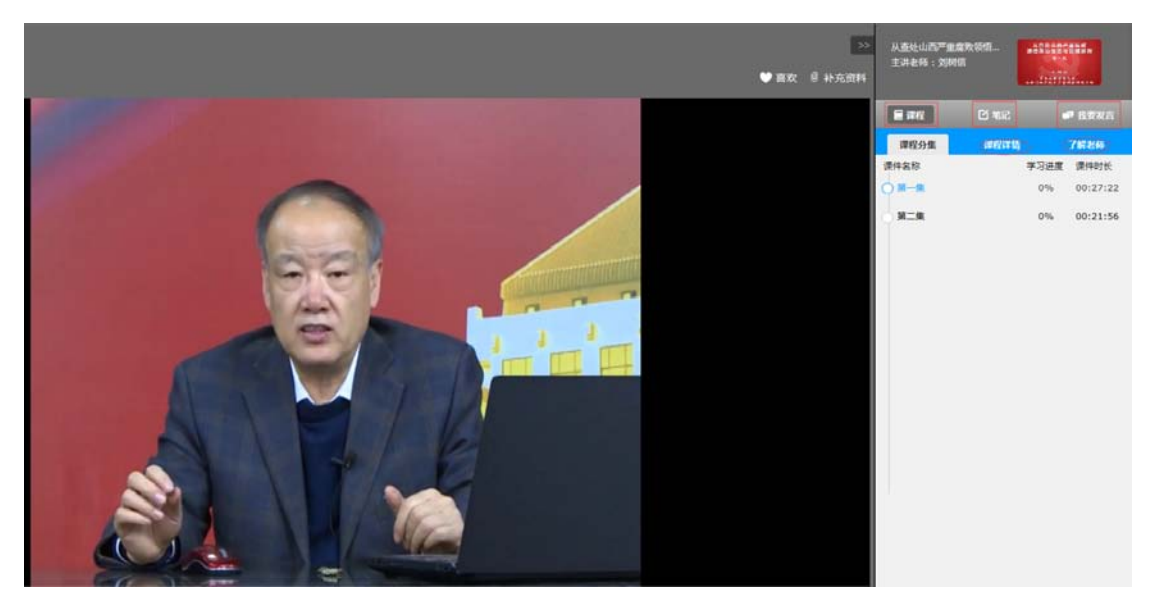

图 3-6 视频学习页面

学习 20 分钟后,平台会自动弹出对话框,点击继续学习。(如图 3-7)

| 温馨提示                 |
|----------------------|
| 您已经学习了20分钟了,让眼睛休息一下吧 |
| 继续学习                 |

图 3-7 视频学习弹出对话框

(2) 选修课

点击"选修课",进入选修课界面,先到"选课区选课",然后进行学 习。学习过程与必修课学习相同。(如图 3-8)

| 班级首页       | 所有课程 未学完的课程 已学完的课程                   |        |          |      |             |  |  |
|------------|--------------------------------------|--------|----------|------|-------------|--|--|
| 方案计划       | 要求:0分钟 已学:0分钟                        |        |          |      | 到选课区添加选修课>> |  |  |
| 班级动态 ▼     |                                      |        |          |      |             |  |  |
| 我的课堂 ▲     |                                      |        |          | <    |             |  |  |
| 必修课<br>选修课 | 读程标题》<br>暂无课程,立即到 <mark>选课区选课</mark> | 时长 土讲老 | 响 載后子习时间 | 子习进度 | 操作          |  |  |
| 班级研讨       |                                      |        |          |      |             |  |  |
| 学习成果       |                                      |        |          |      |             |  |  |
| 在线测试       |                                      |        |          |      |             |  |  |
| 研修活动       |                                      |        |          |      |             |  |  |

| 职业素养                 |                                                              |               |            |             |  |  |  |
|----------------------|--------------------------------------------------------------|---------------|------------|-------------|--|--|--|
| ☑ 教师工作压力的            | 的认识和管理                                                       |               | 01:46:10   | 伍新春         |  |  |  |
| 🗌 如何有效开展i            | 司查研究                                                         |               | 01:11:15   | 廉思          |  |  |  |
| 🗌 步入师德艺境             | 体验职场幸福                                                       |               | 01:47:10   | 刘惊铎等        |  |  |  |
| 🗌 邓小平的领导部            | 艺术与管理智慧                                                      |               | 01:25:48   | 王炳林         |  |  |  |
| 教育改革与发展              |                                                              |               |            |             |  |  |  |
| □ 关于高等教育。            | 人才培养的问题                                                      |               | 01:44:51   | 龚克          |  |  |  |
| 🗌 迎接明天的高额            | 章教育--"世界一流大学"的启示                                             |               | 01:21:26   | 程介明         |  |  |  |
| □ 教育信息化发展            | <b>是趋势及我国</b> 教育信息化战略                                        |               | 02:00:49   | 杨宗凯         |  |  |  |
| 🔲 "十三五"期间            | 间高等教育发展形势与政策要点                                               |               | 02:00:42   | 张力          |  |  |  |
| 教师队伍建设               |                                                              |               |            |             |  |  |  |
| 🗌 高校教师培育器            | 找行社会主义核心价值观的思考与实践                                            |               | 00:57:29   | 蓝晓霞         |  |  |  |
| 🗌 高校青年教师题            | 思想政治工作的创新                                                    |               | 01:38:51   | 李铁铮         |  |  |  |
| □ 大学教师发展的            | 的理念、内涵、方式、动力                                                 |               | 01:22:20   | 潘懋元         |  |  |  |
| 🗌 加强师资队伍3            | <b>遣</b> 设,提升高校办学水平                                          |               | 02:12:46   | 钟秉林         |  |  |  |
| 每页显示 20              | 每页显示 20 ▼ 条 共 15 条 < 1 > · · · · · · · · · · · · · · · · · · |               |            |             |  |  |  |
|                      |                                                              |               |            |             |  |  |  |
| <u></u> 班级首页<br>方案计划 | 所有课程 未学完的课程 已学完的课程                                           |               |            |             |  |  |  |
| 班级动态▼                | 要求:0分钟 已学:104分钟<br>课程模块: 全部 教育改革与发展 高校基界                     | 尝党组织建设 教师队伍建设 | 职业素养 未分类   | 到选课区添加选修课>> |  |  |  |
| 我的课堂 ▲               | 课程标题                                                         | 时长 主讲老师       | 最后学习时间 学习进 | 度操作         |  |  |  |
| 必修课                  | 职业素养                                                         |               |            |             |  |  |  |
| 班级研讨<br>学习成果         | 🎗 教师工作压力的认识和管理                                               | 01:46:10 伍新春  | 2016-06-23 | 97%         |  |  |  |

图 3-8 选修课学习

< 1 >

## (3) 班级研讨

每页显示 20 💌 条 共 1 条

在线测试

研修活动

点击班级研讨,进入班级研讨界面,点击"发帖",发布主题研讨帖,也可 以跟帖。(如图 3-9)

| 班级首页   | 班级研讨                                                                                           |   |
|--------|------------------------------------------------------------------------------------------------|---|
| 方案计划   | 要求:1个 / 已完成:0个                                                                                 |   |
| 班级动态 ▼ | 北星管理帖子 导出帖子                                                                                    |   |
| 我的课堂 ▲ |                                                                                                |   |
| 必修课    | 2 2 4 4 1 1 1 1 1 1 1 1 1 1 1 1 1 1 1 1                                                        |   |
| 选修课    | 标题 回复/浏览 最后发表 操作                                                                               |   |
| 班级研讨   | ■ "两学一做" 王慧 置顶 高克 加相<br>发表人:王慧 发表时间:2016-09-05 11:46 0/0 王慧 置顶 高克 加相<br>2016-09-05 11:46 编辑 删除 |   |
| 学习成果   |                                                                                                |   |
| 在线测试   |                                                                                                | 1 |
| 研修活动   | 班级成员                                                                                           |   |
|        | 和後期分                                                                                           |   |
| 班级首页   | 1712X/M/2                                                                                      |   |
| 方案计划   |                                                                                                |   |
| 班级动态 ▼ |                                                                                                |   |
| 我的课堂 ▲ |                                                                                                |   |
| 必修课    | 土意 友表于2016-09-05 11:46                                                                         |   |
| 选修课    | "两学一做"学什么?做什么?                                                                                 |   |
| 班级研讨   | 🕘 回复 📝 编辑 🗙 删除主题 懀 置顶 💺 高亮 🛟 标题加粗                                                              |   |
| 学习成果   |                                                                                                |   |
| 在线测试   |                                                                                                |   |
| 研修活动   |                                                                                                |   |
| 辅导答疑   |                                                                                                |   |
| 学习档案   |                                                                                                |   |
| 学时证明   |                                                                                                |   |
| 研修小组   |                                                                                                |   |
| 教学服务 ▼ | · · · · · · · · · · · · · · · · · · ·                                                          |   |

图 3-9 班级研讨

## (4) 研修活动

研修活动由班长组织发起,学员将线下开展的组织生活会会议纪要上传,并参与研讨。(如图 3-10)

| 班级首页   | 全部 已参与 未参与                                         |
|--------|----------------------------------------------------|
| 方案计划   | 任务要求: 暂无任务                                         |
| 班级动态 ▼ |                                                    |
| 我的课堂 ▲ | 活动标题:组织生活会会议纪要 参与 详情                               |
| 必修课    | 起止时间:2016-09-06 至 2016-10-31<br>活动任务:案例研讨  已完成 0 个 |
| 选修课    | 是否考核:否                                             |
| 班级研讨   | 活动状态:已发布                                           |
| 学习成果   | 每页显示 10 * 条 共 1 条 < 1 >                            |
| 在线测试   |                                                    |
| 研修活动   |                                                    |

图 3-10 研修活动

### (5) 学习成果

点击学习成果,进、学习成果界面,根据题目要求进行撰写。也可以点击"全部研修成果"和"推荐研修成果",浏览相应的研修成果,对研修成果进行点赞或者评论。(如图 3-11)

| 班级首页                                                      | 我的研修成果 全部研修成果 推荐研修成果                                                                                                    |                 |
|-----------------------------------------------------------|----------------------------------------------------------------------------------------------------|-----------------|
| 方案计划                                                      |                                                                                                    |                 |
| 班级动态▼                                                     |                                                                                                    |                 |
| 我的课堂 ▲                                                    |                                                                                                    |                 |
| 必修课                                                       | 研修成果标题                                                                                                    | 操作              |
| 选修课                                                       | ▲ 高校教师党支部书记"两学一做"专题网络培训示范班学习成果                                                                                                    |                 |
| 班级研讨                                                      | 每页显示 20 * 条 共 1 条                                                                                                    | < 1 >           |
| 学习成果                                                      |                                                                                                    |                 |
| 在线测试                                                      |                                                                                                    |                 |
| 研修活动                                                      |                                                                                                    |                 |
| 说明:如果答案中提                                                 | 局校教师党支部书记"两字一做"专题网络培训示范册学习成果<br>交的内容过多,建议在word文档中完成作业后通过文本编辑器的"添加附件"功能上传!                                                                                                    |                 |
| 1 学习成果   本大                                               | 题共有1小题,总分为100.0分                                                                                                    |                 |
| <ol> <li>题目:参训学员<br/>延伸,推&lt;</li> <li>答案: 字体、</li> </ol> | 结合培训内容和工作实际,围绕如何开展好"两学一做"学习教育的思路和做法,如何推动"两学一做"学习教育向广大教师党员<br>动教师党支部整体功能提升,撰写1篇学习成果。撰写要求:主题鲜明、语言通顺、条理清晰、结构完整、逻辑严谨,不少于1500<br>大小 • B I U A • 堂 • 王 吾 君 王 @ ※ [ A string of a string of a string o | 石展、向经常性軟育<br>字。 |
|                                                           |                                                                                                    |                 |
| 分值:100分                                                   |                                                                                                    |                 |
|                                                           |                                                                                                    | 授交 保存           |

图 3-11 学习成果

特别提示:学习成果一旦提交不能修改,如果不是最终稿,请点击保存。 如果内容较多,可以以附件的形式进行上传。

## (6) 在线测试

学员完成 25 学时的必修课学习之后,才能进行"在线测试"。请在规定的时间内进行考试。(如图 3-12)

| 班级首页     | 未還交 已提交              |       |
|----------|----------------------|-------|
| 方案计划     | 要求完成:1个 已完成:0个       |       |
| 班级动态 ▼   | 试卷标题                 | 操作    |
| 我的课堂 ▲   | ▲ "两学做"专题培训示范项目演示研试兼 |       |
| 必修课      |                      |       |
| 选修课      | 每页显示 20 * 条 共1条      | < 1 > |
| 班级研讨     |                      |       |
| 学习成果     |                      |       |
| 在线测试研修活动 |                      |       |

## "两学一做"专题培训示范项目演示班试卷

| 在线考试注意事项:                                                    |
|--------------------------------------------------------------|
| 1.考试时间为60分钟。进入考试页面后,系统自动倒计时,120分钟内完成答题可点击"提交答卷" ,超过60分钟系统会自动 |
| 提交答卷。试卷一旦提交,将不能再次作答。                                         |
| 2.考试合格线为60分。提交试卷完成后,系统会自动给出分数,请各位学员注意确认考试成绩。                 |
| 3.考试过程中,不要点击浏览器 "刷新" 按钮,避免已作答信息丢失。                           |
| <b>00 59 22</b><br>考试的间:60分钟   总分:100.0分                     |
| 说明:如果答案中提交的内容过多,建议在word文档中完成作业后通过文本编辑器的"添加附件"功能上传!           |
|                                                              |
| ● 単項选择題   本大题共有5小题,总分为50.0分                                  |
| 19 题目:十八大报告用24个字,分别从国家、社会、公民三个层面,对社会主义核心价值观进行了概述。其中国家层面是     |
| 选项:〇                                                         |
| A                                                            |
| 愛国、敬业、诚信、友善                                                  |
|                                                              |
| 0                                                            |
| В                                                            |
| 自由、平等、公正、法治                                                  |
|                                                              |
| 0                                                            |
| c                                                            |
| 富强、民主、文明、和谐                                                  |
|                                                              |
| 0                                                            |
| D                                                            |
| 氏主、又明、和谐、友族                                                  |
|                                                              |
| 分值:10分                                                       |

## 图 3-12 在线测试

试卷提交后,会在"已提交"里显示成绩,点击查看可以查看试卷的具体情况。(如图 3-13)

| 班级首页          | 未提交 已提交               |                     |        |       |
|---------------|-----------------------|---------------------|--------|-------|
| 方案计划          | 要求完成:1个 已完成:0个        |                     |        |       |
| 班级动念 ▼ 我的课堂 ▲ | 试卷标题                  | 提交时间                | 得分/总分  | 操作    |
| 必修课           | ♦ "两学一做"专题培训示范项目演示班试卷 | 2016-09-05<br>16:31 | 90/100 | 0     |
| 选修课           | 每页显示 20 * 条 共1条       |                     |        | < 1 > |
| 班级研讨          |                       |                     |        |       |
| 学习成果          |                       |                     |        |       |
| 研修活动          |                       |                     |        |       |

## 图 3-13 测试结束

## 四、查看学习档案

在"班级首页"一"学习档案"中,可以查看并下载具体的学习档案,还可 以下载视频学习中的学习笔记。(如图 4-1)

| 班级首页         | 学习档案                                |                                                                   |            |      |      |       |          |      |  |
|--------------|-------------------------------------|-------------------------------------------------------------------|------------|------|------|-------|----------|------|--|
| 方案计划         | 提示:请在打印页面设置                         | 提示:请在打印页面设置中,取消页眉、页脚的显示,选择全部页码。因各个浏览器打印设置的方法不同,建议"导出WORD"到本地进行打印。 |            |      |      |       |          |      |  |
| 班级动态 ▼       |                                     |                                                                   |            |      |      |       |          |      |  |
| 我的课堂 ▼       | 总分:90                               | 总分:90                                                             |            |      |      |       |          |      |  |
| 辅导答疑         |                                     | 个人信息                                                              |            |      |      |       |          |      |  |
| 学习档案         | 用户名                                 | wang-hui                                                          | 姓名         | 王慧   | 性    | 别     | 女        |      |  |
| 学时证明         | 手机号                                 | 13401094410                                                       | 办公电话       | -    | 电子   | 邮箱    | 39032035 | 2@qq |  |
| 研修小组         | 工作单位                                |                                                                   | 中国教育干部网络学院 |      |      |       |          |      |  |
| 教学服务 ▼       |                                     |                                                                   |            |      |      |       |          |      |  |
| 互动社区         |                                     |                                                                   | 我的课堂-必修课   |      |      |       | 批量下载     | 课程笔记 |  |
| III ST th (P | 考核数量                                |                                                                   | 已完成        | 权重系数 |      |       | 分数       |      |  |
| 400-811-9908 | 30分钟                                |                                                                   | 142分钟      | 0    |      |       | 0        |      |  |
|              | 课程名称                                |                                                                   |            |      |      | 课程时时  | e e      | 学时间  |  |
|              | 警示教育                                |                                                                   |            |      |      |       |          |      |  |
|              | 苏共执政失败的历史教                          | <b>汝训</b>                                                         |            |      | 下载笔记 | 122分钟 | ¢ 12     | 2分钟  |  |
|              | 从查处山西严重腐败领悟政治生态与反腐新政 下载笔记 49分钟 20分钟 |                                                                   |            |      |      |       | 0分钟      |      |  |
|              | 工作案例与先进典型                           |                                                                   |            |      |      |       |          |      |  |
|              | 凝聚支部力量 为科学                          | 发展和人才培养提供坚强                                                       | 保障         |      | 下载笔记 | 37分钟  | 0        | 分钟   |  |

图 4-1 学习档案

## 五、其他

## 1. 互动社区

点击"班级首页"一"互动社区",进入互动社区,与全国范围内的教师 党支部书记进行交流互动。(如图 5-1)

|        | DIL 612 | 15.0 |      |      | [[]]/2/1/2/1 | 雨夕。       |
|--------|---------|------|------|------|--------------|-----------|
| 方案计划   | 101±0X  | 坝口   | 区域   |      | WTIS/JV9H    | 史罗2.      |
| 班级动态▼  | 培训启动    |      |      |      |              | 2016-09-0 |
| 我的课堂 ▼ |         |      |      |      |              |           |
| 辅导答疑   | 最新日志    | 热评日志 | 最新资源 | 热评资源 |              | 更多>:      |
| 学习档案   | 暂无记录    |      |      |      |              |           |
| 学时证明   | 热评作业    | 推荐作业 | 热评成果 | 推荐成果 |              | 更多>:      |
| 研修小组   | 暂无记录    |      |      |      |              |           |
| 教学服务 ▼ |         |      |      |      |              |           |

| 版块导航       | 教师党支部书记"两学一做"专题培训 今日: 1 🕇  主题: 1   排名: 71 🖡 |          |      | 🚖 收    | 藏本版  | <b></b> | 订阅                       |
|------------|---------------------------------------------|----------|------|--------|------|---------|--------------------------|
| 专家同行       | 供料。                                         |          |      |        |      |         |                          |
| 学员天地 🕨     |                                             |          |      |        |      |         | 「」図                      |
| 综合类培训专区 🕨  | 全部主题 - 最新 热门 热帖 精华 更多                       | 新窗       | 作者   | 回复/查看  | 最后发  | 表       |                          |
| 高等教育培训专区 👻 |                                             | wang-hui | 0    | wang-ł | iui  |         |                          |
| 全国高校干部培训专  |                                             |          | 8 杪前 | 1      | 8 秒前 |         |                          |
| 全国高校教师培训专  | 给此                                          |          |      |        |      |         | <ul> <li>i反 □</li> </ul> |
| 高校辅导员网络学院  | 及相・                                         |          |      |        |      |         |                          |
| 大学生网络党校    | 快速发帖                                        |          |      |        |      |         |                          |
| 高等学校"两学一   |                                             |          |      |        |      |         |                          |
| 基础教育培训专区 🕨 | 还可输入 80 个字符                                 |          |      |        |      |         |                          |
| 资源共享 🕨     | в 🔺 📰 👒 " <> 🤪   🧷                          |          | 高级模式 |        | **   | 29      |                          |
| 娱乐休闲 🕨     |                                             |          |      |        |      | ~       | _                        |
| 社区服务 ▶     |                                             |          |      |        | 0    | •       |                          |
|            |                                             |          |      | Ð      | 3    | ×       | 1                        |
|            |                                             |          |      | 0      | 2    | ž       | 2                        |
|            | 发表帖子 □ 转栅给听众                                |          |      |        | 本.   | 飯积分     | ▶规则                      |

图 5-1 互动社区

## 2.参考资料

点击"班级首页"一"参考资料",进入专题数字图书馆,查看与专题相关的文字材料。(如图 5-2)

| 班级首页   | 公告通知 | 培训简报 |      |      |      |            |
|--------|------|------|------|------|------|------------|
| 方案计划   | 班级   | 项目   | 区域   | Ŕ    | 研修小组 | 更多>>       |
| 班级动态▼  | 培训启动 |      |      |      |      | 2016-09-05 |
| 我的课堂 🔻 |      |      |      |      |      |            |
| 辅导答疑   | 最新日志 | 热评日志 | 最新资源 | 热评资源 |      | 更多>>       |
| 学习档案   | 暂无记录 |      |      |      |      |            |
| 学时证明   | 热评作业 | 推荐作业 | 热评成果 | 推荐成果 |      | 更多>>       |
| 研修小组   | 暂无记录 |      |      |      |      |            |
| 教学服务 ▼ |      |      |      |      |      |            |
| 互动社区   |      |      |      |      |      |            |
| 参考资料   |      |      |      |      |      |            |

| •   | 🚫 大      | 学生网      | 络党杉     | ⊽数字图=      | <b>书馆</b>         | 6             |       |
|-----|----------|----------|---------|------------|-------------------|---------------|-------|
| 首页  | 图书推荐     | 学习成果     | 文字专题    | 网校首页       |                   | 请输入作者、标题、关键词  | 馆内搜索  |
| Ê   | 国高       | 较考察则     | 「党支     | 部书记        | "两学一位"            | FNS:          | 扳     |
| 编者按 |          |          |         |            |                   |               |       |
| 为落实 | 有关文件精神,国 | 国家教育行政学院 | 大学生网络党校 | 根据教育部党组统一部 | 署,面向全国高校教师党支部书记开展 | "两学一做"示范性网络培训 | Ⅱ。为配合 |

培训的开展,党校特别搜集整理了习近平总书记系列讲话、党性教育、高校教师工作交流、先进典型等方面的文章,组建了学习专题,供高校教师党支部书记学习 参考。

| 习总讲话        | 党性教育         | 工作交流 | 先进典型 |            |      |            |
|-------------|--------------|------|------|------------|------|------------|
| 文章标题        |              | 作者   | 来源   | 发布日期       |      |            |
| 习近平党建思想的核心  | 特点           | 王超   | 学习时报 | 2016-09-13 |      |            |
| "打铁还需自身硬" — | ——学习习近平总书记关于 | 秋石   | 求是   | 2016-09-13 |      |            |
| 学会十个指头弹钢琴   |              |      |      | 李德顺        | 人民日报 | 2016-09-13 |
| 习近平总书记治国理政  | 文新理念新思想新战略的王 | 戴木才  | 党建   | 2016-09-13 |      |            |
| 推动"四个全面"战略  | 百布局落地生根      | 陈宝生  | 人民日报 | 2016-09-13 |      |            |
| 习近平在庆祝中国共产  | 党成立95周年大会上的说 | 习近平  | 新华社  | 2016-09-13 |      |            |

图 5-2 参考资料